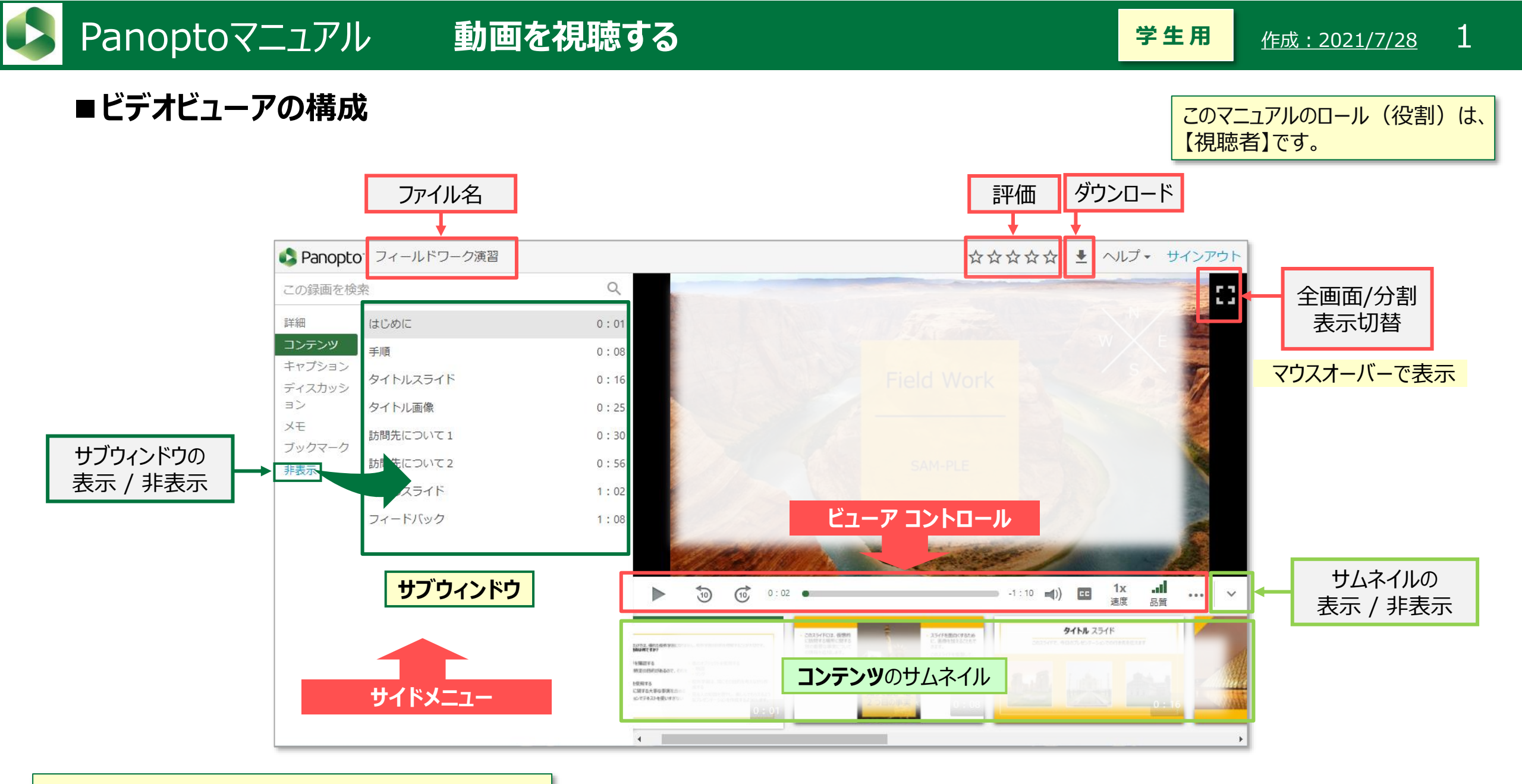

各機能の表示は、動画の作成・権限の設定方法により異なります

ЪĘ

- ■2画面構成の動画の場合
  - ●プライマリ(主ソース)とセカンダリー(副ソース)の2つのウィンドウが開きます。
  - ●切り換えボタンで、主と副ウィンドウの切り換えができます。

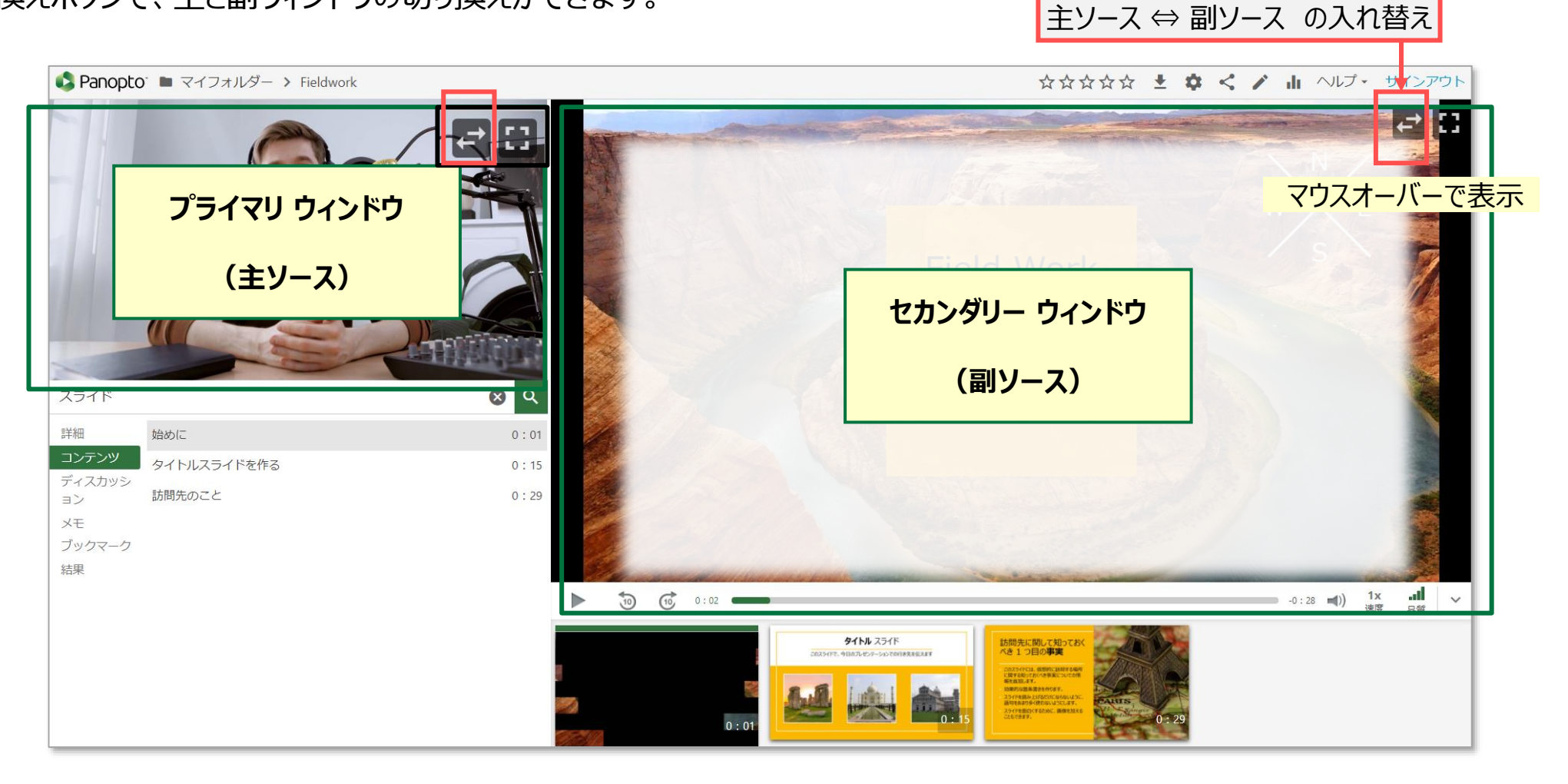

ЪĘ

# ■ビューア コントロール

- 1 全画面 ⇔ 縮小表示 ●
- 2 再生 ⇔ 一時停止 ▲
  : 動画上でクリックしても同様
- 3 10秒戻し / 10秒送り▲
- <u>4 プログレスバー</u>
- 5 タイムライン : 設定位置から再生できます
- 6 音量
  - :スライダーで調整できます
- <u>7 再生速度 🔺</u>
  - : 0.5倍~2倍まで設定できます
- 8 再生品質 🔺
  - :通信環境により選択してください
- 9 サムネイルの表示/非表示

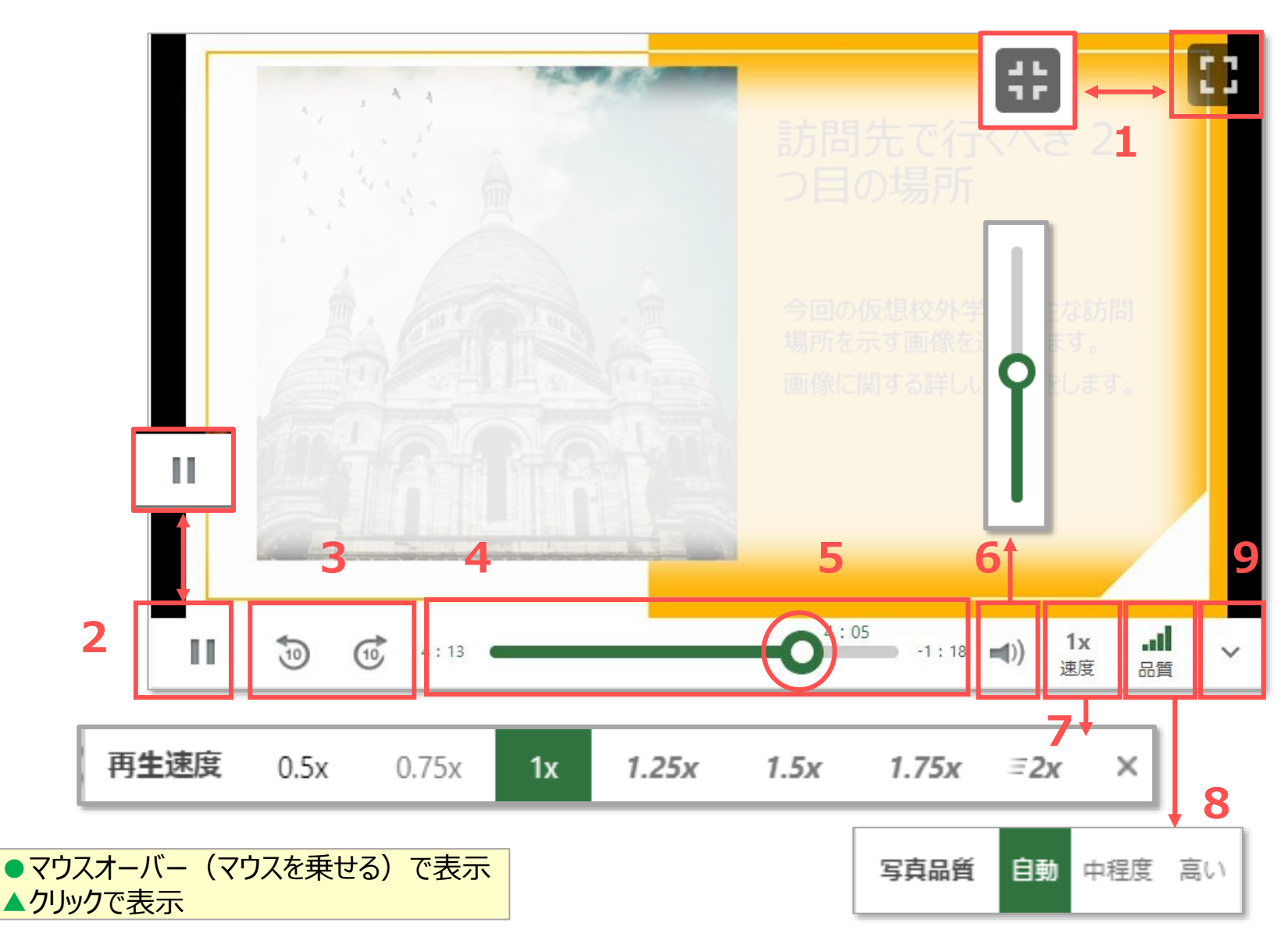

.UF

## ■**サイドメニュー**: 各メニューをクリックすると、サブウィンドウが開きます

#### 1 検索 ※

:キーワードを検索します。

### <u>2 詳細</u>

:作成者が割り当てた詳細情報(作成者名、タグなど)を表示します。

#### <u>3 コンテンツ</u>

: 設定されたコンテンツ(目次)を表示します。

## <u>4 キャプション</u>

: 設定されたキャプション(字幕)を表示します。

#### 

:動画にコメントを投稿したり、投稿に対して返答ができます。

### <u>6 XE ※</u>

: メモを記録して、テキスト形式でダウンロードもできます。

## <u>7 ブックマーク ※</u>

:特定のタイムラインをブックマーク(しおり)の記録ができます。

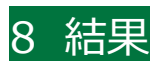

: 検索の結果が表示されます

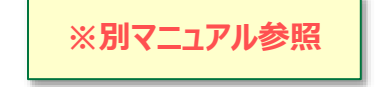

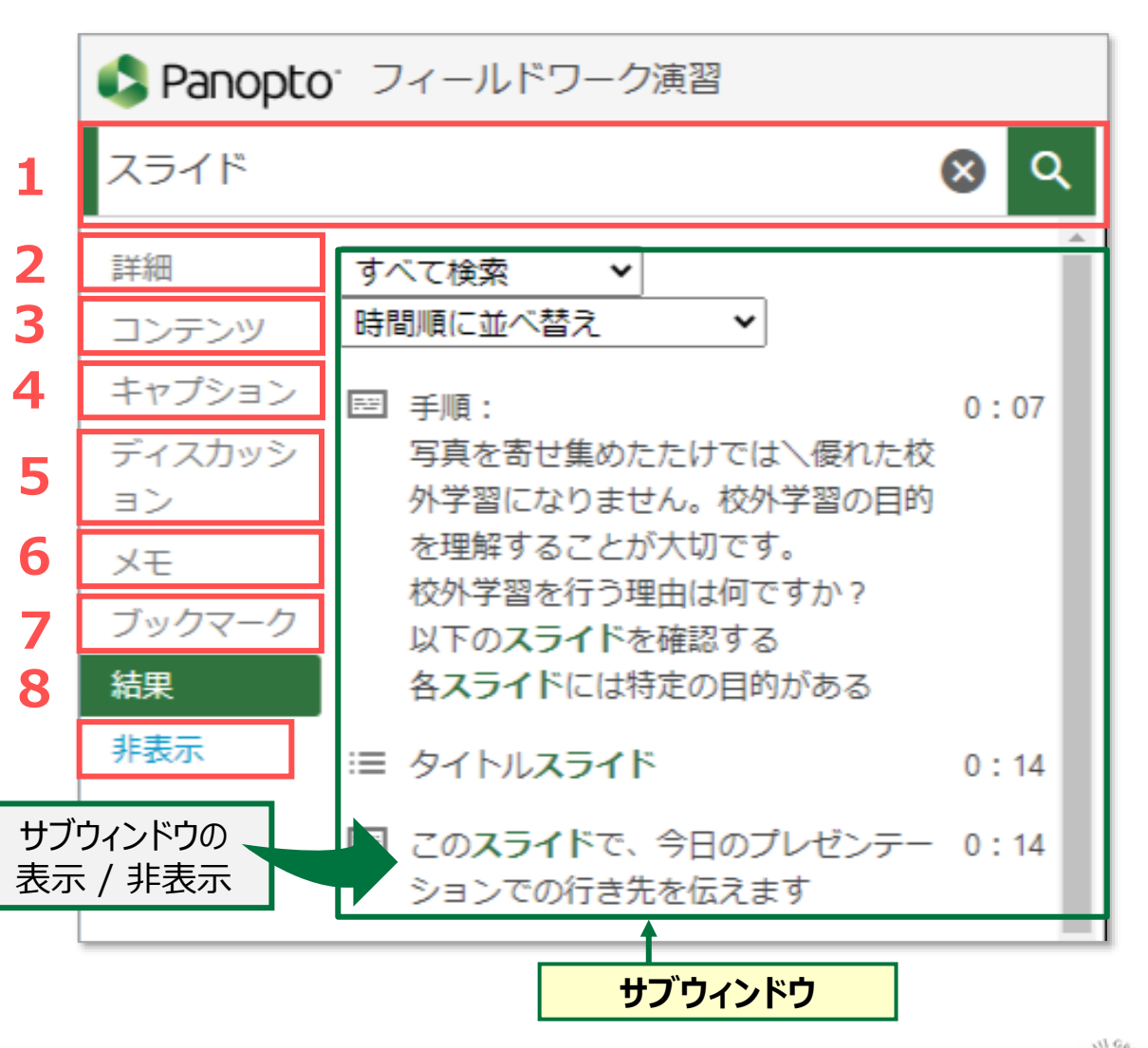

TÆ.

各機能の表示は、動画の設定により異なります